### **Vendor Sales Summary Report**

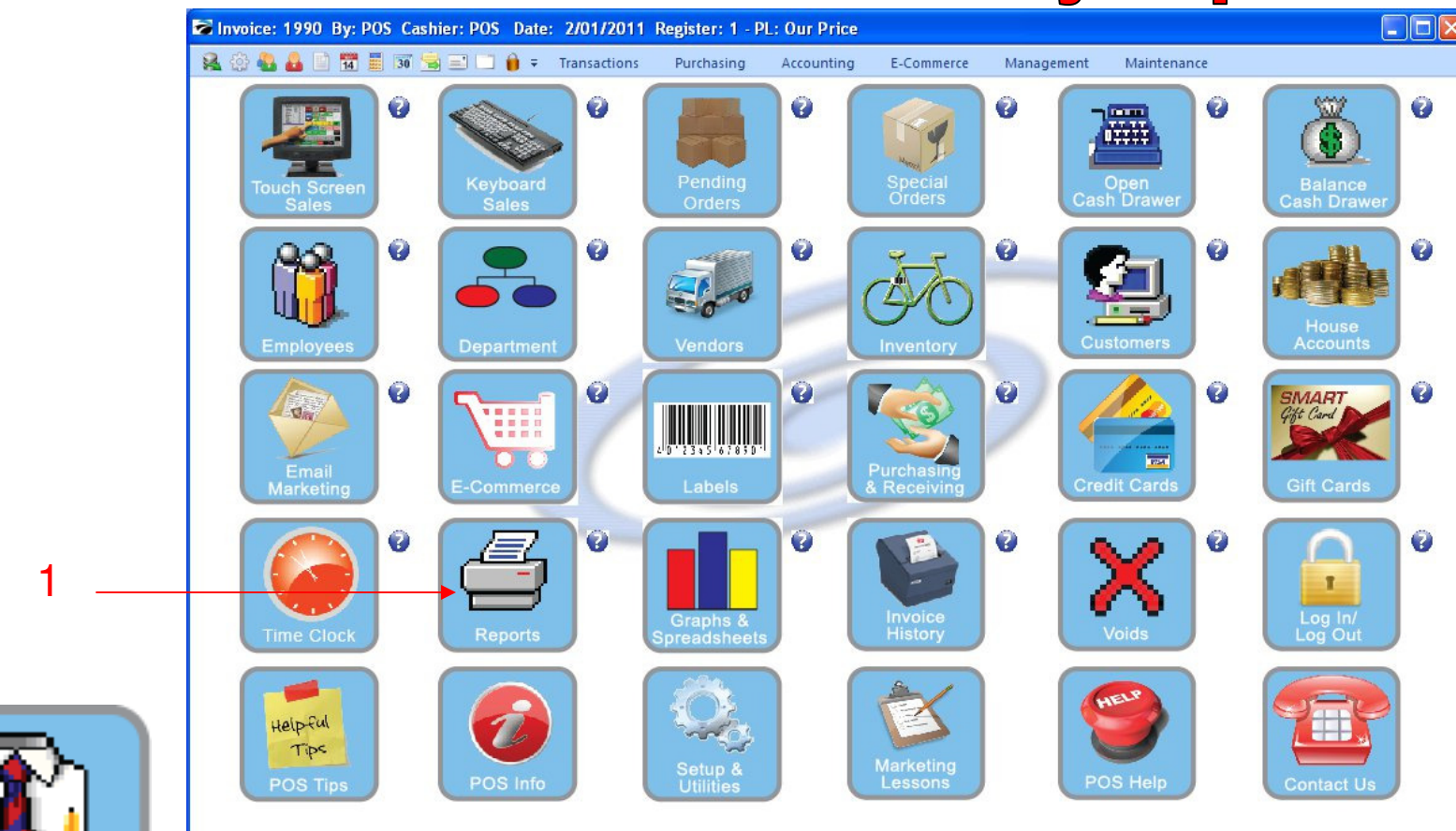

IN MANAGER MODE: Go to Reports

1. Select Reports Button

1

Manager Mode

**Vendor Sales Summary Report** 

| Report Center                                                                                                    |                                                                                                    |                                                                                                    |                                                                                                    |        |
|----------------------------------------------------------------------------------------------------|----------------------------------------------------------------------------------------------------|----------------------------------------------------------------------------------------------------|----------------------------------------------------------------------------------------------------|--------|
| View (<br>Reports<br>Actions (<br>Receipt Layouts<br>Invoice/Reports Layouts<br>Inventory Labels<br>Customer Labels<br>User-Definable Reports | Report Type         Sales Reports         Inventory Reports         Management Reports         Purchasing Reports         RMA Reports         Customer Reports         AP Reports         GL Reports         Vendor Reports         Vendor Reports | Report<br>Vendor Inventory Sales History<br>Vendor Inventory Sales Summary<br>Vendor Stock Valuation Report | Print Vendor Inventory Sales Summary         Print Vendor Inventory Sales Summary,         grouped by Vendor, within a Date Range         External Reports         O Crystal Reports         Edit | °<br>2 |
|                                                                                                    |                                                                                                    |                                                                                                    | External Reports   PDS Nitive Report Writer  Add  Crystal Reports  E dit  Properties Delete                                                                                                    |        |

#### **REPORT CENTER:**

2

6

Repo

- 1. Under Report Type, Select Vendor Reports
- 2. Under Report, Select Vendor Inventory Sales Summary
- **3**. Select Run Report (F7)

**Vendor Sales Summary Report** 

|                                                                                      | ° 💊                                              |                                                                                                    |                   | ) 🖀 🖉 🔏           | 50    |
|--------------------------------------------------------------------------------------|--------------------------------------------------|----------------------------------------------------------------------------------------------------|-------------------|-------------------|-------|
| Report Center                                                                        |                                                  |                                                                                                    |                   | Run Report (F7)   | Close |
| Reports<br>Actions                                                                   | Print Options                                    | Use Primary Vendor if no Vendor f                                                                                                    | ound Print Marked | F7] Cancel mmary  |       |
| Receipt Layouts<br>Invoice/Reports<br><del>Inventory</del> Labels<br>Customer Labels | To: 12/31/2011                                   | Vendor ID Name CC Coke Cola COSCO Cosco                                                                                                    | Account           | e Range           | 2     |
| User-Definable R                                                                     | Sort By<br>SKU<br>Description<br>Vendor SKU      | AV Jansport Apparel Ve     NV No Vendor     NDR Northside Foods     DC Otis Cookies     PV Pensi                                                               | ndor              |                   | 2     |
|                                                                                      | Print all inventory (even if there are no sales) | PC         Pepsi Cola           PC         Pepsi Cola           SC         Sams Club           SSP         School Supply Vena           XYZ         XYZ VENDOR | dor               |                   |       |
|                                                                                      |                                                  |                                                                                                    | 🖌 Iag 🔍 Tag A     | Add               |       |
|                                                                                      |                                                  |                                                                                                    |                   | Properties Delete |       |

#### **REPORT CENTER:**

3

- 1. Select a Date Range
- 2. Select Print Marked (F7)

#### **Vendor Sales Summary Report**

| Pages To Print   |    | Search:                      |                | Con                           | iee: 1     | <b>A</b>     |         |         |             |               |
|------------------|----|------------------------------|----------------|-------------------------------|------------|--------------|---------|---------|-------------|---------------|
| rages to rijini. |    | 2earch.                      | 4              | <u>C</u> ob                   | ies.   1   | <u> </u>     |         |         |             |               |
| Page Size        |    |                              |                |                               |            |              |         |         |             |               |
| ✓ 1 57,20        | 00 |                              |                |                               |            |              |         |         |             |               |
| 4 0 47.0         |    | From: 101/00                 | 11             | Vendor Sales                  | Summary    | y Report     |         |         |             |               |
| 2 17,20          | 00 | To: 12/31/20                 | 11             |                               | mfidential |              |         |         |             | The Bluetique |
|                  |    |                              |                | <u> </u>                      |            |              |         |         |             | 0.000         |
|                  |    | Vendor SKU                   | ltem SKU       | Description                   | Qnty Sold  | Average Cost | On Hand | Price   | On Order    | Last Sold     |
|                  |    | Coke Cola                    | 12             |                               |            |              |         |         |             |               |
|                  |    | 1AR                          | 011448524421   | 1 ARNOLD PALMER.              | 2.0000     | 0.4250       | 0.0000  | 1 1000  | 0.0000      | 2.07/2011     |
|                  |    | BFL.                         | BFL            | BRFFZF FRFFZF LARGE           | 6.0000     | 0 0000       | 0.0000  | 3.0000  | 0.0000      | 3/04/2011     |
|                  |    | BFI                          | BFI            | BRFFZF FRFFZF SMALL           | 2.0000     | 0 0000       | 0.0000  | 2.0000  | 0 0000      | 1/19/2011     |
|                  |    | K2                           | K\$            | KIWI #TRAWBERRY               | 1.0000     | 0 0000       | 0.0000  | 1 0000  | 0 0000      | 3.04./2011    |
|                  |    | Cosco                        |                |                               |            |              |         |         |             |               |
|                  |    |                              |                |                               |            | 127123       |         |         |             |               |
|                  |    | 013                          | 013            | HOODIE MARCOT LOGO BLACKOD    | + 0000     | 7.0 400      | 0.0000  | 25.0000 | 0.000       | 1.03/2011     |
|                  |    | 45785412                     | 45785412       | SUPER WATER HOZ               | 2.0000     | 0 3333       | 17,0000 | 1 0000  | 0 0000      | 1.03/2011     |
|                  |    | CC M                         | CC M           | COMMENTANCE                   | 1 0000     | 0.0000       | 0.0000  | 2 0000  | 0 0000      | 3/04/2011     |
|                  |    | CEB                          | CEB            | CURIE LARGE                   | 1 0000     | 0 0000       | 0 0000  | 1 0000  | 0 0000      | 3.04/2011     |
|                  |    | C#                           | C:             | COFFEE SMALL                  | 1 0000     | 0 0000       | 0 0000  | 1 5000  | 0.0000      | 1.1+.0011     |
|                  |    | FIB                          | FIB            | FRENCH IOASI BAGEL            | 1.0000     | 0 0000       | 0.0000  | 1 0000  | 0 0000      | 3.04./2011    |
|                  |    |                              |                |                               |            |              |         |         |             | 55            |
|                  |    | Jansport Apparel V           | rendor         |                               |            |              |         |         |             |               |
|                  |    | 15+++1                       | 012            | HOODIE MARCOT LOGO BLACE/L?   | 3.0000     | 7.0400       | 3.0000  | 29,0000 | 0 0000      | 1.0 4/2011    |
|                  |    | 10G-SBXXL                    | 10G XBXXL      | GYM SHORIS BLUE/XXL           | 1 0000     | 14 0000      | 5.0000  | 25.0000 | 0.0000      | 1.03/2011     |
|                  |    | 10G-NVXXL                    | 10G-3VXXL      | GYM SHORISNAVY/XXL            | 2.0000     | 1+ 0000      | 0.0000  | 19.5000 | 0.0000      | 1.03/2011     |
|                  |    | 123454                       | 123454         | GYM HORISGREEN/XXL            | 3.0000     | 14.0000      | 11.0000 | 19.5000 | 0.0000      | 1/11/2011     |
|                  |    | 78543                        | 76040          | ADDRIGGEREN AL.               | 1 0000     | 2 0000       | 2,0000  | 14 5500 | 0 0000 0    | 1.03/2011     |
|                  |    | CETEL.                       | CFUBL          | ROOTBALL FREEY BLUE LARGE     | 4 0000     | 21 0000      | 0 0000  | 30 0000 | 0 0000      | 2.05/2011     |
|                  |    | CNAME                        | CNAME          | CUSIOM NAME BACK              | + 0000     | + 0000       | 0.0000  | 1.9997  | 0.0000      | 2.03/2011     |
|                  |    | CMEB                         | CNFB           | CUSION NUMBER FRONT & BACK    | + 0000     | + 0000       | 0 0000  | 1 9997  | 0.0000      | 2.05/2011     |
|                  |    | JAN-2000040-M                | TAN-2000040-M  | JAN (PORI HOODIF MI )3-X2-Bbs | 1 0000     | 10 13 12     | 9.0000  | 14 9925 | 0.0000      | 3.04./2011    |
|                  |    | JAN-20000 64-M               | JAN-20000 64-M | JANSPORT HOODIE MI 23- %-Re-1 | 3.0000     | 10.0410      | 2.0000  | 14 9925 | 0.0000      | 149/2011      |
|                  |    | JAN-2000070-M                | JAN-2000070-M  | JANGPORT HOODIE MI 33-L-Red   | + 0000     | 10.0540      | 3.0000  | 14 9925 | 0.0000      | 1/19/2011     |
|                  |    | JAN-2000072-M                | JAN-2000072-M  | JAN (PORI HOODIF MI )3- MBhe  | 1.0000     | 10.0540      | 9.0000  | 14 9925 | 0.0000      | 1/19/2011     |
|                  |    | Page: 1                      |                |                               |            |              |         | Run     | : 3/08/2011 | 5:27PM        |
|                  |    | 10.120 <sup>-0.0</sup> 00 83 |                |                               |            |              |         |         |             |               |

Reports

#### **REPORT CENTER:**

1. Vendor Sales Report will print by Vendor.